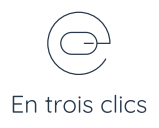

## Créer un menu

## 1

Depuis le tableau de bord, allez dans Apparence > Menus

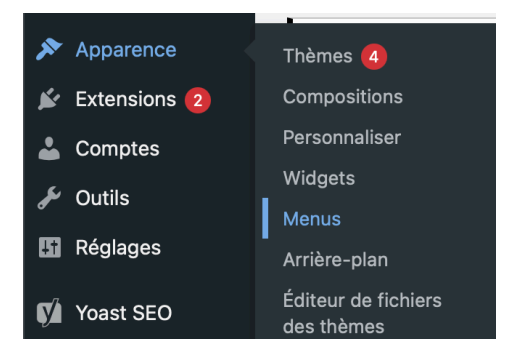

| 2                          | S | tructure du menu                     |                                                               |
|----------------------------|---|--------------------------------------|---------------------------------------------------------------|
|                            |   | Nom du menu                          |                                                               |
| Définissez un nom de       |   | Donnez à votre menu un nor           | n, puis cliquez sur « Créer le menu ».                        |
| menu, un emplacement       |   | Réglages du menu                     |                                                               |
| puis cliquez sur "Créer le |   | Ajoutez automatiquement<br>des pages | Ajouter automatiquement les pages de premier niveau à ce menu |
| menu"                      |   | Afficher l'emplacement               | Menu Principal (Actuellement réglé sur : menu)                |
|                            |   |                                      | Menu du pied de page                                          |
|                            |   | Créer le menu <u>Annuler</u>         |                                                               |
|                            |   |                                      |                                                               |

## 3

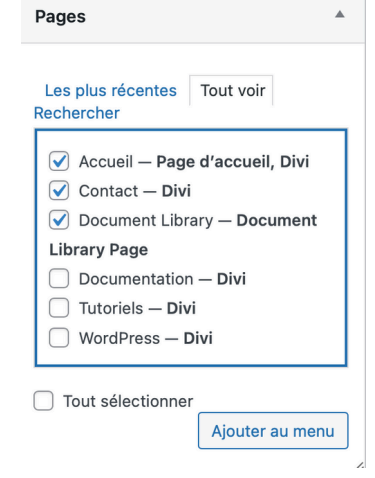

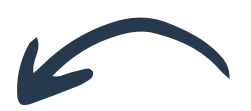

Ajoutez vos éléments à votre menu en cochant les items souhaités.

Puis cliquez sur "Ajouter au menu"

| Ajoutez un lien | personnalisé,   |
|-----------------|-----------------|
| des articles ou | des catégories. |

| Pages               | *   |
|---------------------|-----|
| Articles            | •   |
| Documents           | •   |
| Liens personnalisés |     |
| URL https://        |     |
| Texte du lien       |     |
| Ajouter au m        | enu |
| Catégories          | *   |
| Document Categories | Ŧ   |

5 Choissis de l'écro

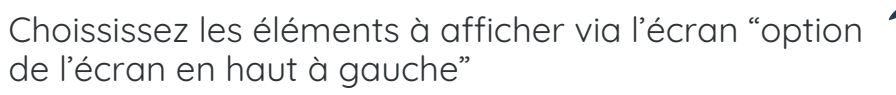

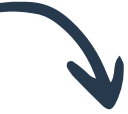

Options de l'écran 🔺

## Éléments de l'écran

Certains éléments de l'écran peuvent être affichés ou masqués en utilisant les cases à cocher. Dépliez et repliez les éléments en cliquant sur leur titre, et déplacez-les en glissant leur titre ou en cliquant sur les flèches haut et bas. Pages 
Atricles 
Projets 
Documents 
Liens personnalisés 
Catégories 
Étiquettes 
Formats 
Catégories De Projets 
Projet Tags

Atficher les propriétés avancées du menu

Afficher les proprietes avancées du men

□ Cible du lien □ Attribut de titre ✔ Classes CSS □ Relation avec le propriétaire du site lié (XFN) □ Description

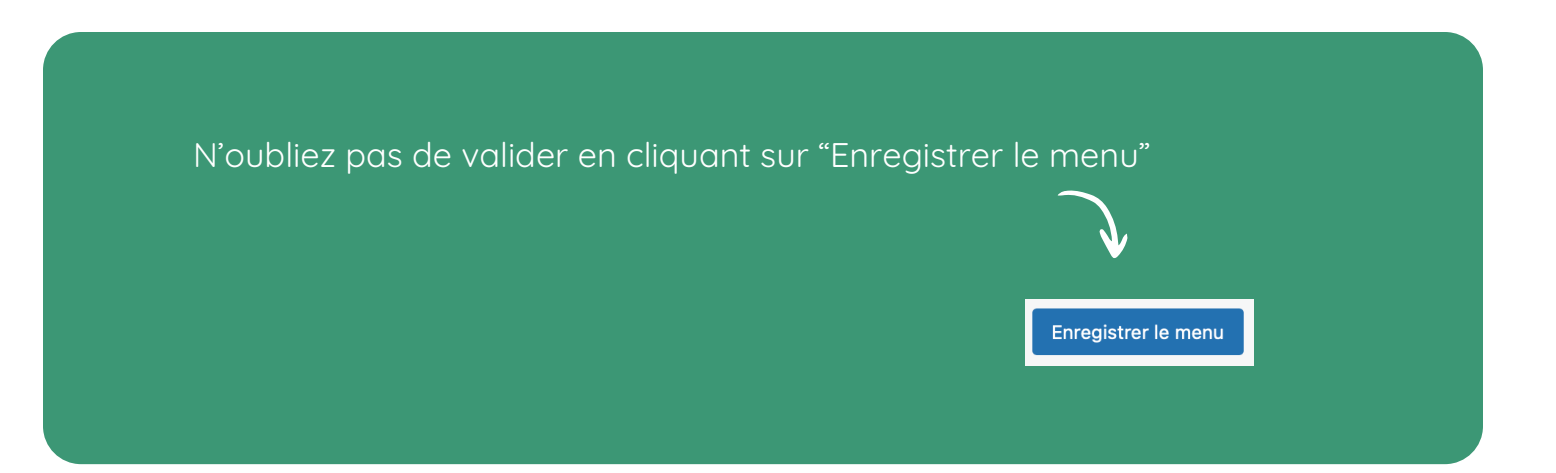